## **Configure a Storage Account in Microsoft Cloud Services**

To gather data from Azure Storage Table, Azure Storage Blob, and Azure Virtual Machine Metrics, you need to create or configure a storage account in Microsoft Azure.

### **Create and Manage Storage Account**

See Create Azure storage accounts for the instructions to create and manage the storage account.

## **Configure the Storage Account to get data**

- The Splunk Add-on for Microsoft Cloud Services provides two methods for you to get Azure storage table and Azure virtual machine metrics data. You can use either an **Access Key** or **Account Token (SAS: Shared access signature)** with the following steps.
- If you want to get Azure storage blob data, you can also use **None Secret** to get the data without inputting key or token.

#### Get storage account access key

- 1. Log in to your Azure portal or Azure Government portal.
- 2. Select the storage account you want to use.
- 3. Copy either **Key1** or **Key2** of **Access Key** under **Settings**.

#### Get your storage account token (SAS)

- 1. Log in to your Azure portal or Azure Government portal.
- 2. Select the storage account you want to use.
- 3. In the **Shared access signature** menu, configure your shared access signature based on the data you want to collect, such as **allowed services**, **allowed resource types** and **start and expiry date/time** under **Settings**. In the **Allowed resource type** section, verify that the **Service** box is checked.
- 4. Generate your SAS and copy it to your clipboard.

#### Get storage blob data without key or token

- 1. Login to your Azure portal or Azure Government portal.
- 2. Click **All resources** in the menu, then select the storage account that that you want to use.
- 3. Click **Overview** and then select **Blobs** under **Services**.
- 4. Select the container you want to configure and then click **Access policy**.
- 5. Select **Container** for the **Access type**.

# Configuring NSG Flow Logs in the Azure Portal

From the Azure Portal, navigate to a Network Watcher instance and select Flow Logs

| Network Watcher - NSG flow log<br>Microsoft | gs                                |                                   |                   |                                  |                             | * ×                              |
|---------------------------------------------|-----------------------------------|-----------------------------------|-------------------|----------------------------------|-----------------------------|----------------------------------|
| Search (Ctrl+/)                             | 🖏 Refresh                         |                                   |                   |                                  |                             |                                  |
| Ø Overview                                  | Subscription ®<br>Microsoft Azure |                                   |                   | Resource group  Type to start fi | Resource type<br>0 selected | Resource @<br>Type to start fi ~ |
| MONITORING                                  |                                   |                                   |                   |                                  |                             |                                  |
| 👗 Topology                                  | You can download flow             | w logs from configured storage ac | counts.           |                                  |                             |                                  |
| NETWORK DIAGNOSTIC TOOLS                    |                                   |                                   |                   |                                  |                             |                                  |
| 🕵 IP flow verify                            | NAME                              | RESOURCE TYPE                     | RESOURCE GROUP    | STATUS                           | STORA                       | GE ACCOUNT                       |
| 🕺 Next hop                                  | 💗 webtestnsg-c3dxj32iloqq-        | Network security group            | ContosoAppGatewa  | y 😑 Disabled                     |                             |                                  |
| Security group view                         | 🔋 webtestnsg-h7tfrpjb4hd…         | Network security group            | ContosoAppGatewa  | y 🥺 Enabled                      | webte                       | stvhdc3dxj32iloqqo               |
| Packet capture                              | 🏮 fabriakmvm1-nsg                 | Network security group            | FabrikamRG        | Disabled                         |                             |                                  |
|                                             | 🏮 fabrikamvm3-nsg                 | Network security group            | FabrikamRG        | Enabled                          | webte                       | stvhdc3dxj32iloqqo               |
| METRICS                                     | 🏮 fabrikamvm4-nsg                 | Network security group            | FabrikamRG        | Disabled                         |                             |                                  |
| Network subscription limit                  | 🔋 webtestnsg-r5wpjct4pltz         | Network security group            | testresourcegroup | Disabled                         |                             |                                  |
| 1065                                        | 🌍 webtestnsg-xqpow6s7bp           | Network security group            | testresourcegroup | Disabled                         |                             |                                  |
| NSG flow logs                               |                                   |                                   |                   |                                  |                             |                                  |
| Diagnostic logs                             |                                   |                                   |                   |                                  |                             |                                  |

Select a Network Security Group from the list by clicking it.

| Network Watcher - NSG flow log                       | gs                                |                                   |                   |                           |                                   | * × |
|------------------------------------------------------|-----------------------------------|-----------------------------------|-------------------|---------------------------|-----------------------------------|-----|
| C Search (Ctrl+/)                                    | 🕑 Refresh                         |                                   |                   |                           |                                   |     |
| 💙 Overview                                           | Subscription      Microsoft Azure |                                   | Resource group #  | Resource type  C selected | Resource  Type to start filtering |     |
| MONITORING                                           | You can download flow logs        | from configured storage accounts. |                   |                           |                                   |     |
| NETWORK DIAGNOSTIC TOOLS                             | NAME                              | RESOURCE TYPE                     | RESOURCE GROUP    | STATUS                    | STORAGE ACCOUNT                   |     |
| <ul> <li>IP flow verify</li> <li>Next hop</li> </ul> | 🧊 webtestnisg-c3dxj32iloqqo       | Network security group            | ContosoAppGateway | Disabled                  |                                   |     |
| Security group view                                  | webtestnsg-h7tfrpjb4hdmk          | Network security group            | ContosoAppGateway | Crabled                   | webtestvhdc3dxj32iloqqo           |     |
| S Packet capture                                     | fabrikamvm3-nsg                   | Network security group            | FabrikamRG        | e Disabled                | webtestvhdc3dxjj32iloqqo          |     |
| METRICS                                              | 🏮 fabrikamvm4-nsg                 | Network security group            | FabrikamRG        | Disabled                  |                                   |     |
| Network subscription limit                           | 😻 webtestnsg-r5wpjct4pltzm        | Network security group            | testresourcegroup | Disabled                  |                                   |     |
| NSC Brackage                                         | 🜍 webtestnsg-xapow6s7bpesg        | Network security group            | testresourcegroup | Disabled                  |                                   |     |
| Diagnostic logs                                      |                                   |                                   |                   |                           |                                   |     |

Navigate to the correct storage account and then Containers -> insights-logsnetworksecuritygroupflowevent

| Storage accounts 💉 🗶                                                             | webtestvhdc3dxj32iloqqo -     | - Containers                                |                                                                       |  |  |  |
|----------------------------------------------------------------------------------|-------------------------------|---------------------------------------------|-----------------------------------------------------------------------|--|--|--|
| + Add III Columns ひRefresh                                                       | P Search (Ctrl+/)             | + Container 👌 Refresh                       |                                                                       |  |  |  |
| Subscriptions: 1 of 2 selected – Don't see a<br>subscription? Switch directories | - Ormina                      | Essentials 🗠                                |                                                                       |  |  |  |
| Charles and                                                                      |                               | P Search containers by prefix               |                                                                       |  |  |  |
| Titler by name                                                                   | Activity log                  |                                             |                                                                       |  |  |  |
| Microsoft Azure Internal Consumption (1 🛩                                        | Access control (JAM)          | NAME                                        | VAL                                                                   |  |  |  |
| 7 items                                                                          | / Taos                        | insights-logs-networksecuritygroupflowevent | https://webtestvhdc3daj32iloqqo.blob.core.windows.net/insights-logs-r |  |  |  |
|                                                                                  | X Diagnose and solve problems | network-watcher-logs                        | https://webtestvhdc3dsj32iloqqo.blob.core.windows.net/network-watch   |  |  |  |
| labrikamrgdiag668 •••                                                            |                               | vhds                                        | https://webtestvhdc3dsj32iloqqa.blob.core.windows.net/vhds            |  |  |  |
| fabrikamrgdisks247 •••                                                           | SETTINGS                      |                                             |                                                                       |  |  |  |
| function27786903b938                                                             | 📍 Access keys                 |                                             |                                                                       |  |  |  |
| webtestvhdc3dxj32iloqqo ···                                                      | E Configuration               |                                             |                                                                       |  |  |  |
| webtestvhdh?tfrpjb4hdmk •••                                                      | Shared access signature       |                                             |                                                                       |  |  |  |
| webtestvhdr5wpjct4pltzm ***                                                      | Properties                    |                                             |                                                                       |  |  |  |
| webtestvhdxqpow6s7bpesg •••                                                      | Locks                         |                                             |                                                                       |  |  |  |
|                                                                                  | Automation script             |                                             |                                                                       |  |  |  |
|                                                                                  | BLOB SERVICE                  |                                             |                                                                       |  |  |  |
|                                                                                  | Containers                    |                                             |                                                                       |  |  |  |
|                                                                                  | COIS                          |                                             |                                                                       |  |  |  |
|                                                                                  | Custom domain                 |                                             |                                                                       |  |  |  |

https://www.splunk.com/en\_us/blog/tips-and-tricks/splunking-microsoft-azure-networkwatcher-data.html